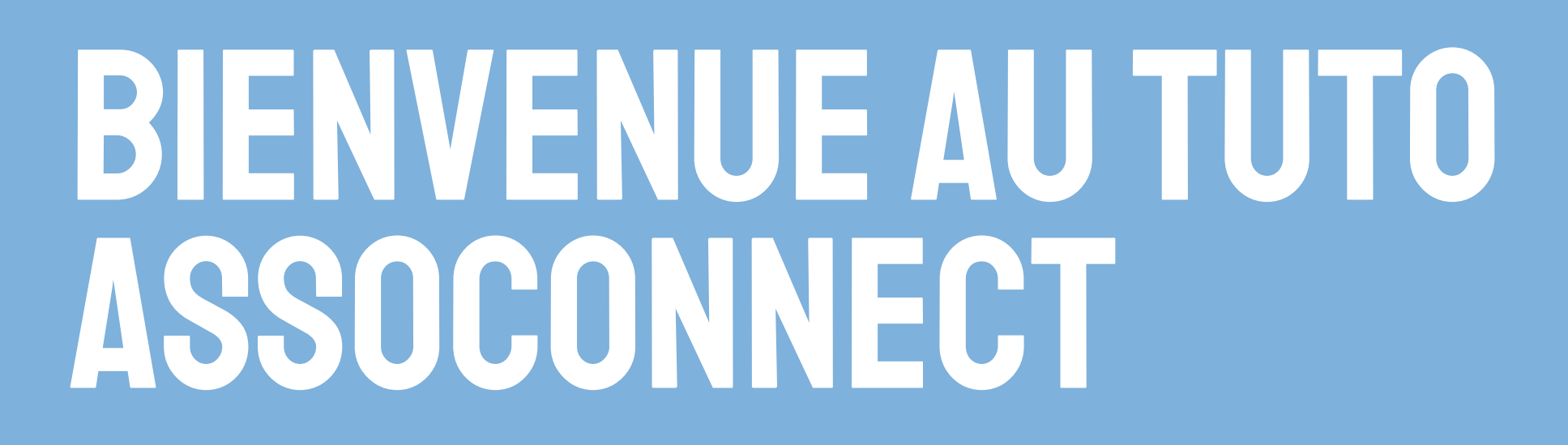

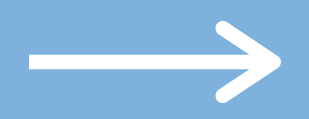

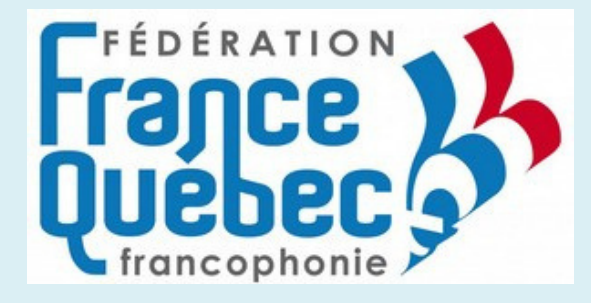

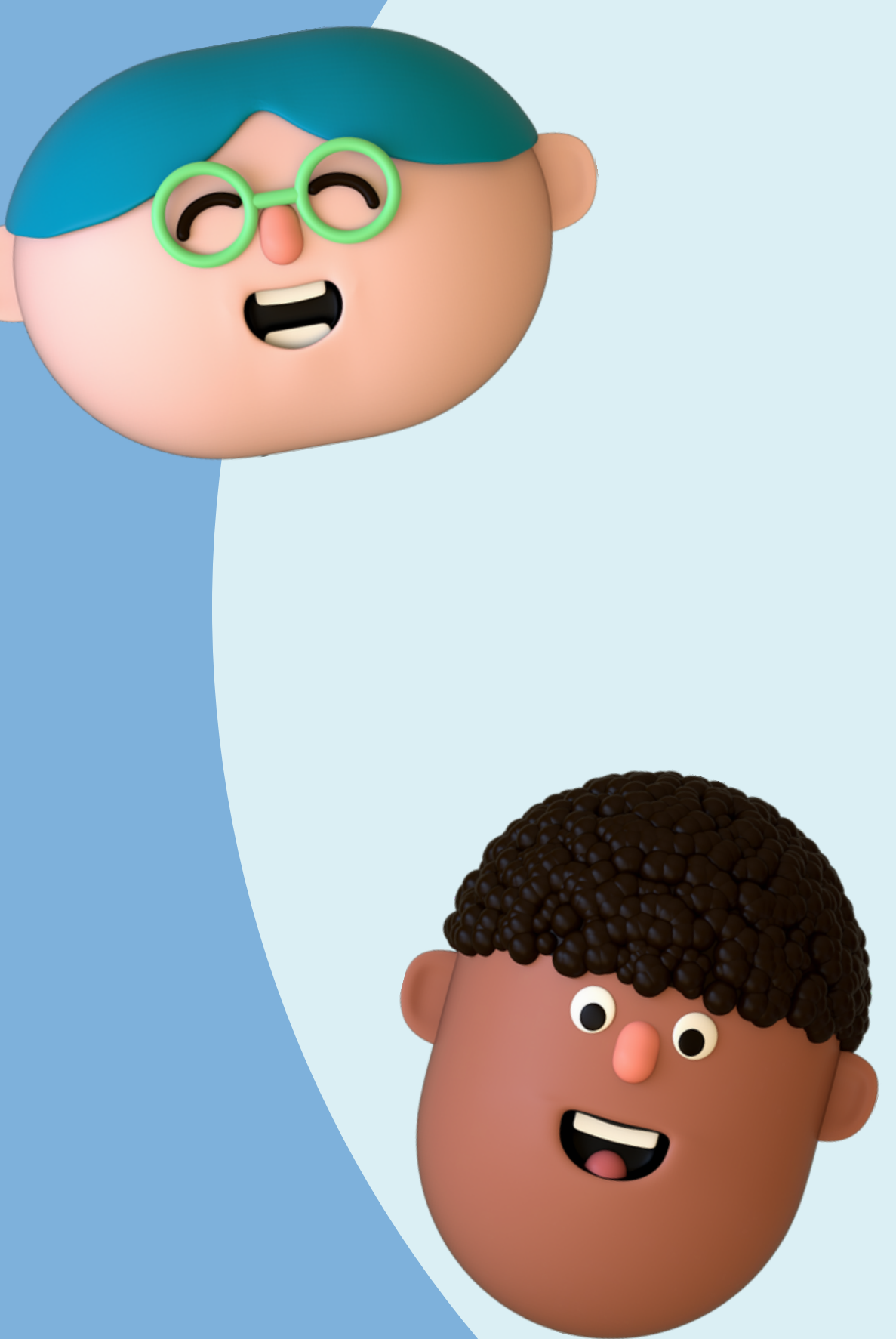

# CONNEXION SUR ASSOCONNECT

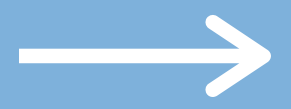

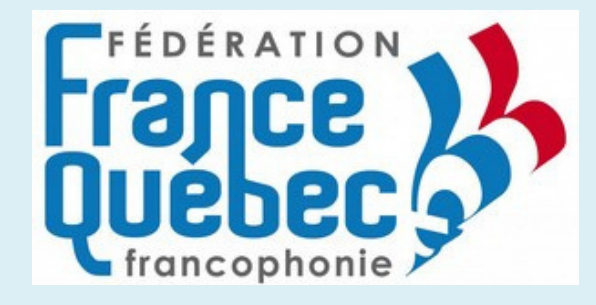

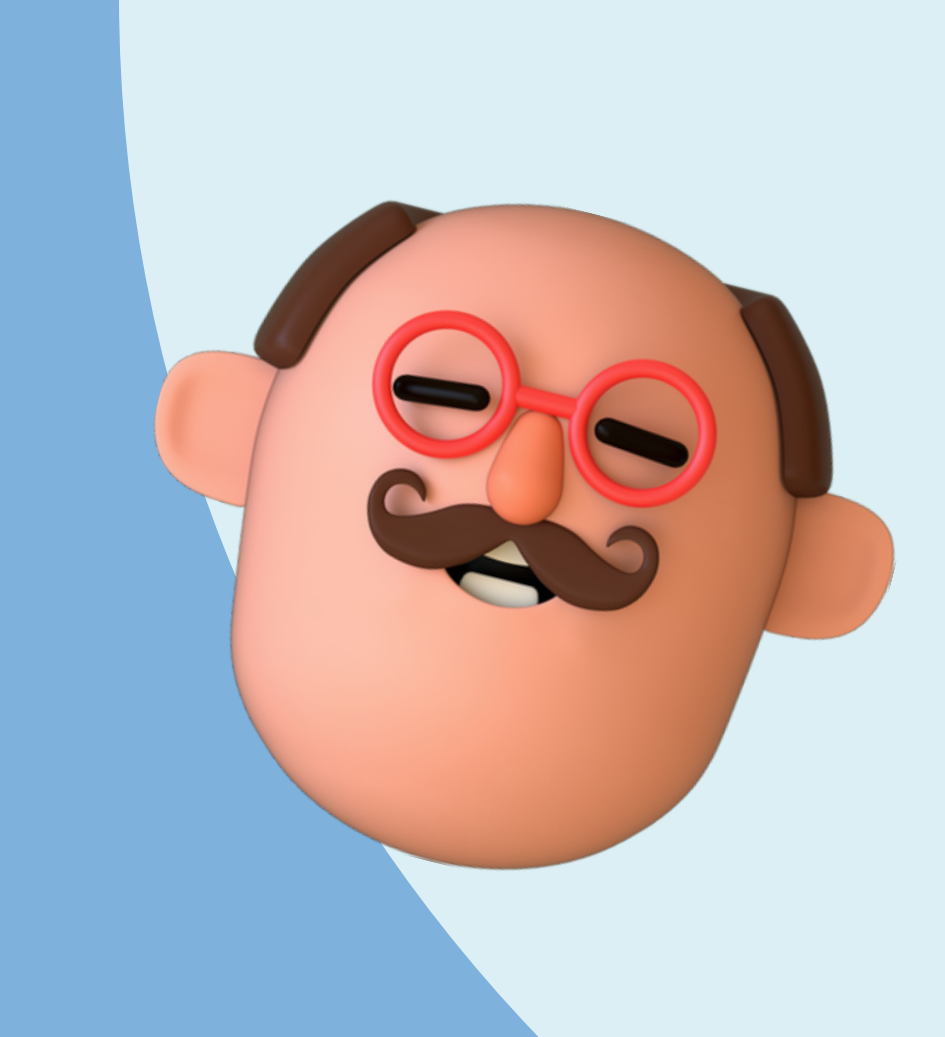

### Pour accéder à votre compte

Pour accéder à votre compte, vous devez vous rendre sur le site web Assoconnect de la fédération : https://federation-france-quebec-francophonie.assoconnect.com/

et descendre tout en bas

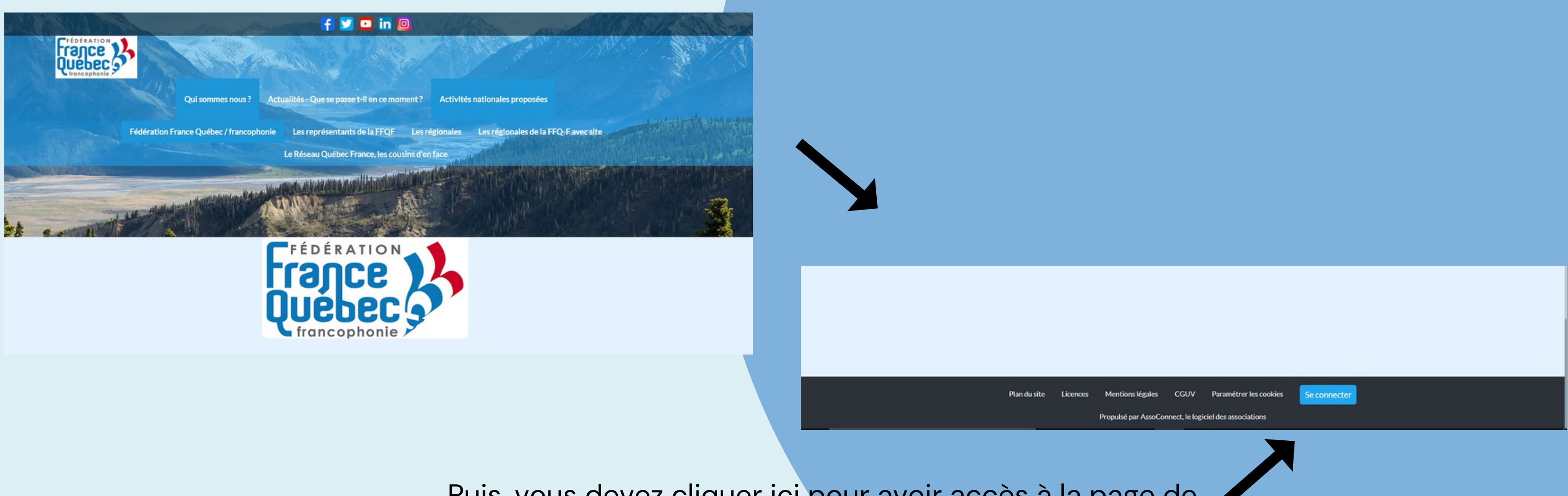

Puis, vous devez cliquer ici pour avoir accès à la page de connexion

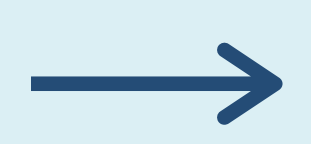

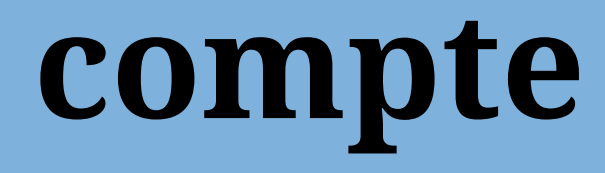

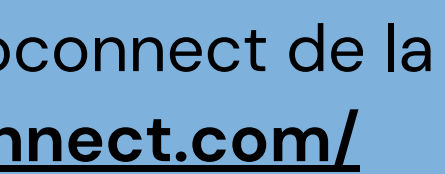

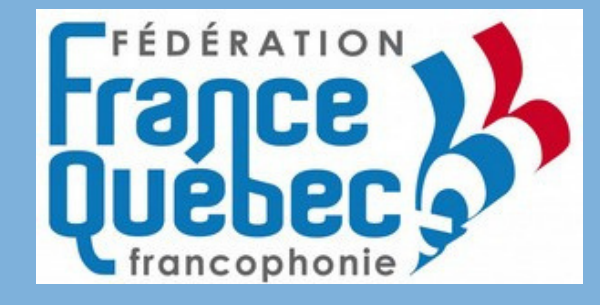

## **Configuration de votre compte**

Vous recevrez ce message lorsque vous serez intégré à la base d'Assoconnect. Ce message vous permettra donc de configurer votre compte

| Expéditeur : | dération France-Québec / francophonie <no-reply@info-assoconnect.com></no-reply@info-assoconnect.com>                    |  |  |  |
|--------------|----------------------------------------------------------------------------------------------------|--|--|--|
| Objet :      | Mot de passe AssoConnect                                                                                                 |  |  |  |
|              |                                                                                                    |  |  |  |
|              | Compte sur Fédération France-Québec / francophonie                                                                       |  |  |  |
|              | FÉDÉRATION<br>FRANCE<br>UEBEC<br>francophonie                                                                            |  |  |  |
|              | Bonjour FREDERIC VALAUNEY,                                                                                               |  |  |  |
|              | Votre compte vient d'être créé sur la plateforme de Grand-Quevilly Vallée de Seine /<br>Québec.<br>Configurer mon compte |  |  |  |
|              | Pour toute guestion, contactez directement "Fédération France-Québec / francophonie".                                    |  |  |  |
|              | Par email tresorier@francequebec.fr                                                                                      |  |  |  |
|              | Copyright © 2021 Fédération France-Québec / francophonie<br>94 Rue de Courcelles, 75008 Paris, France                    |  |  |  |

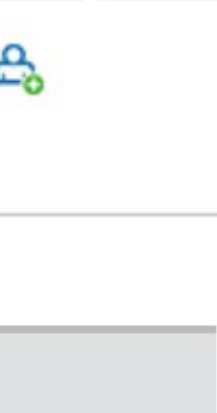

us n'aurez qu'à er ici pour lancer configuration.

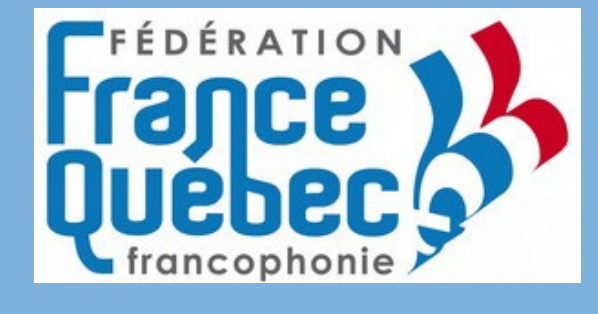

## Pour accéder à votre compte

Suite au clic sur le bouton "connexion", vous allez tomber sur cette page qui vous permet de vous connecter

Connexion lci, il faut mettre le Votre adresse email courriel que vous avez Votre adresse email donné lors de votre Votre mot de passe Fédération France-Québec / francophonie inscription auprès de Votre mot de passe Fédération France-Québec / francophonie Afficher le mot de passe Mot de passe perdu ? la régionale Connexion Ou: Appuyez directement sur connexion pour accéder à votre compte

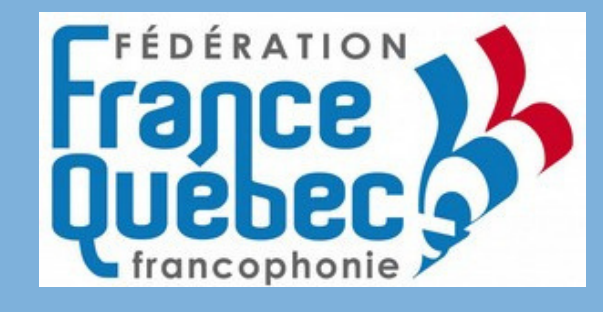

Ici, il faut mettre mot de passe que vous avez utilisé lors de l'inscription

## Pour accéder à votre compte

Suite au clic sur le bouton "connexion", vous allez tomber sur cette page qui vous permet de vous connecter

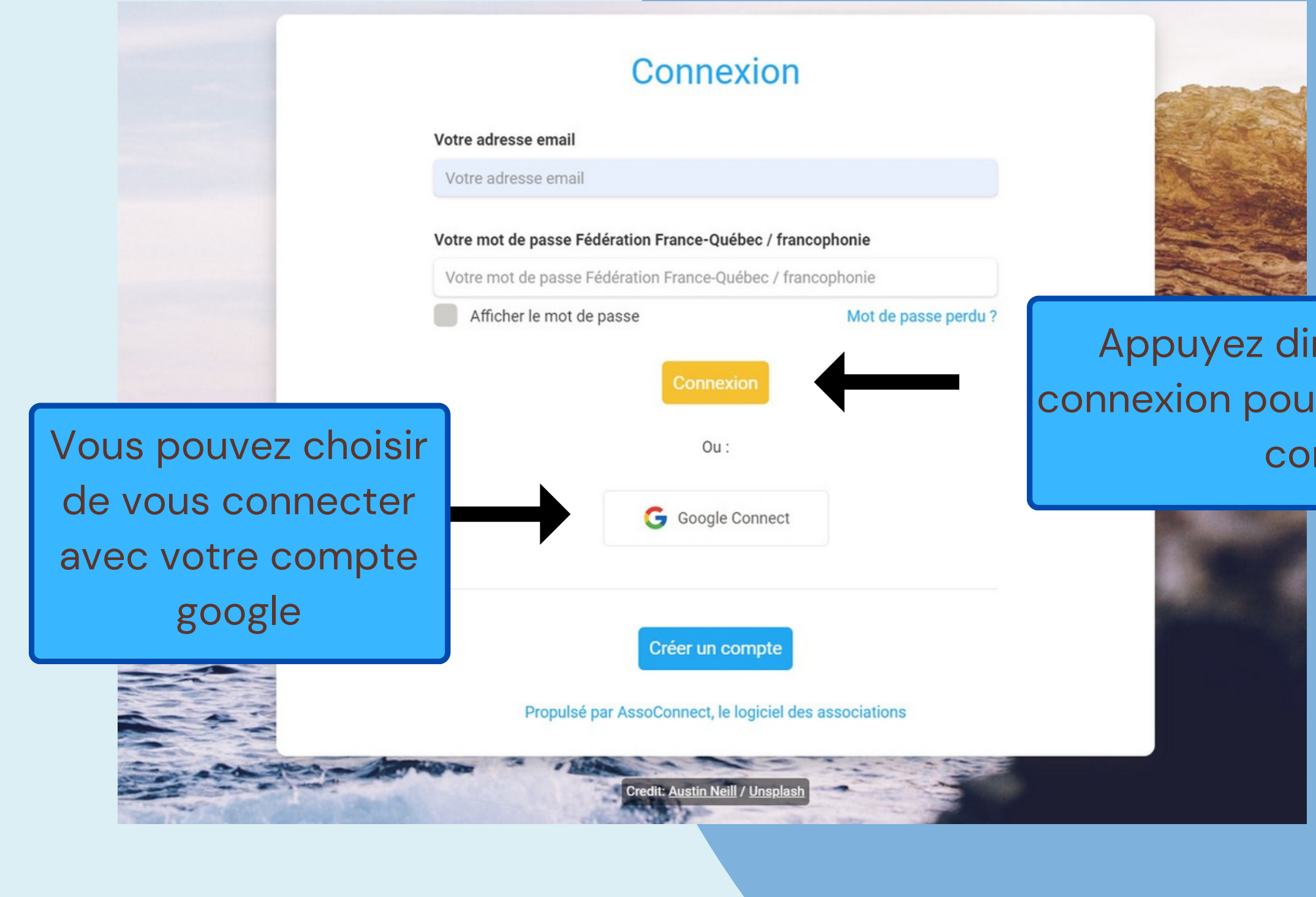

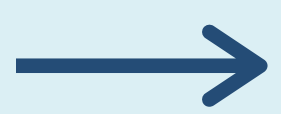

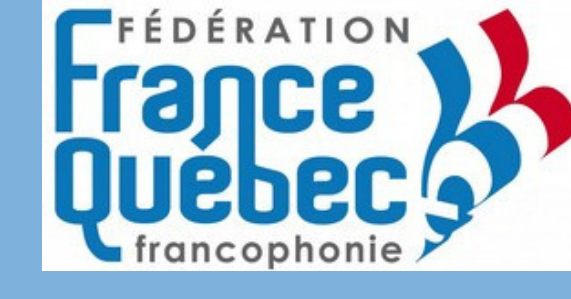

Appuyez directement sur connexion pour accéder à votre compte

## Réinitialisation du mot de passe

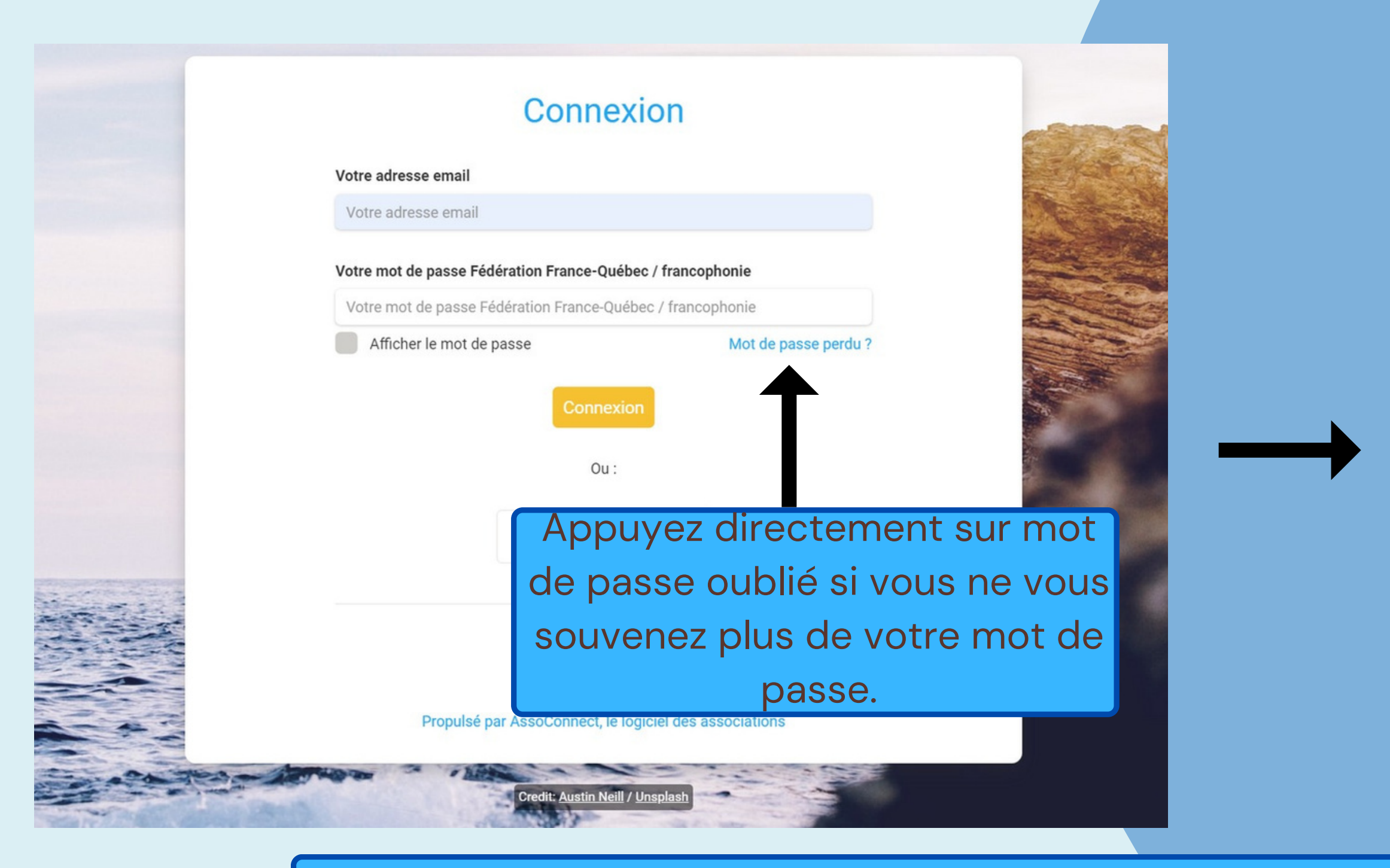

Dès que vous appuierez sur le mot de passe oublié pour aller recevoir ce courriel. Pour réinitialiser votre mot de passe il suffira juste d'appuyer sur "Réinitialiser mon mot de passe"

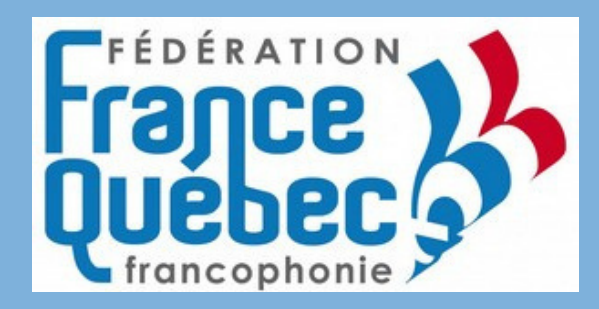

Mot de passe AssoConnect

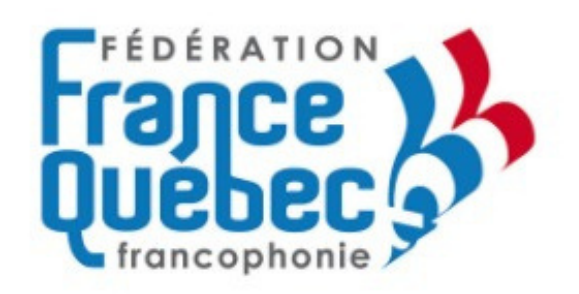

Bonjour Frederic VALAUNEY,

Vous recevez cet email car vous avez demandé la configuration de votre mot de passe. Cette configuration est possible jusqu'à 3h après la demande, une fois ce délai expiré, vous devrez retourner sur le site pour en faire une nouvelle.

Cliquez sur le bouton ci-dessous pour continuer

Réinitialiser mon mot de passe

Le contenu de cet email est personnel et permet de configurer votre compte. Ne transférez pas son contenu à une autre personne.

## SITE INTRANET

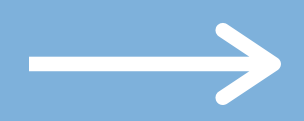

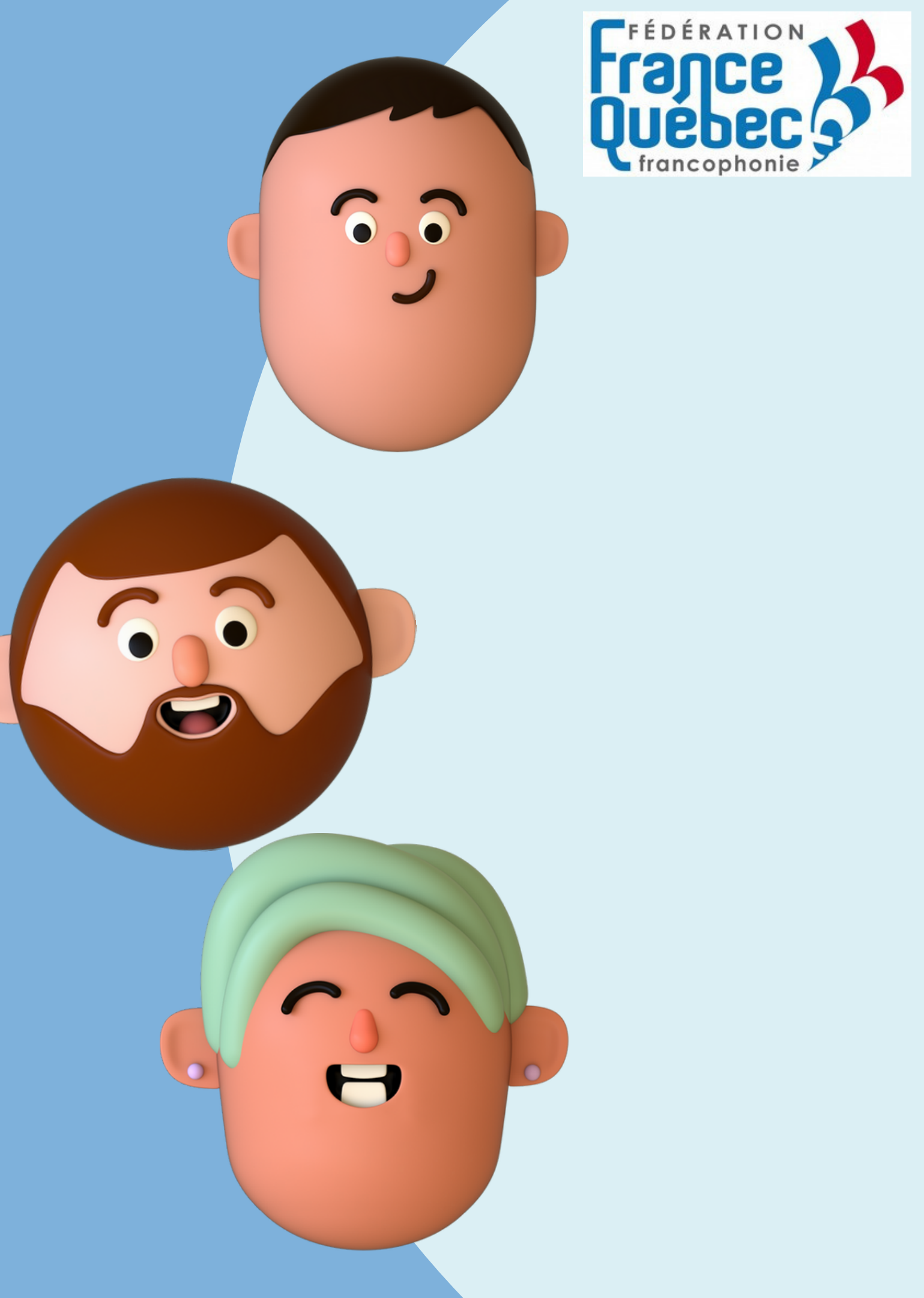

### **Consultation du site intranet**

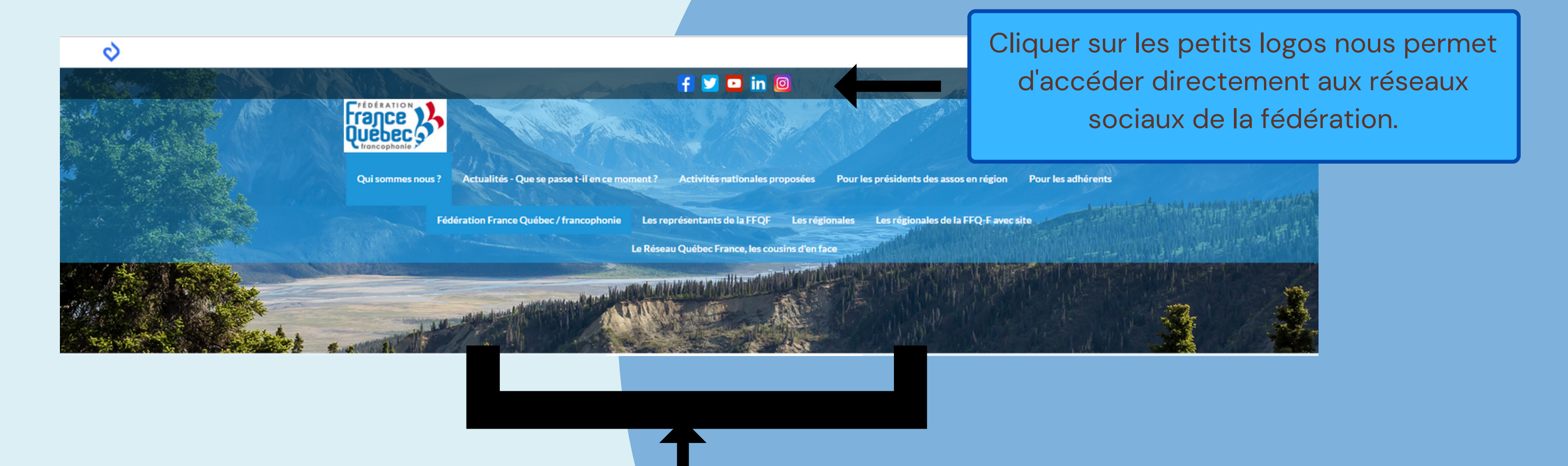

Dans le menu du site web il y a plusieurs catégories, Qui sommes nous ?, Actualités- Que se passe t-il en ce moment ?, Activités nationales proposées, pour les Présidents des assos en régions, Pour les adhérents.

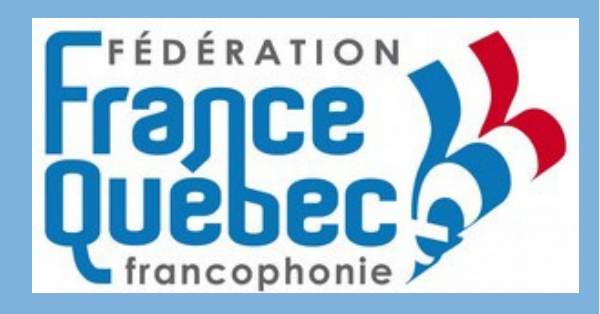

## POUR LES Adherents

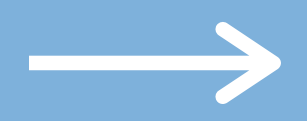

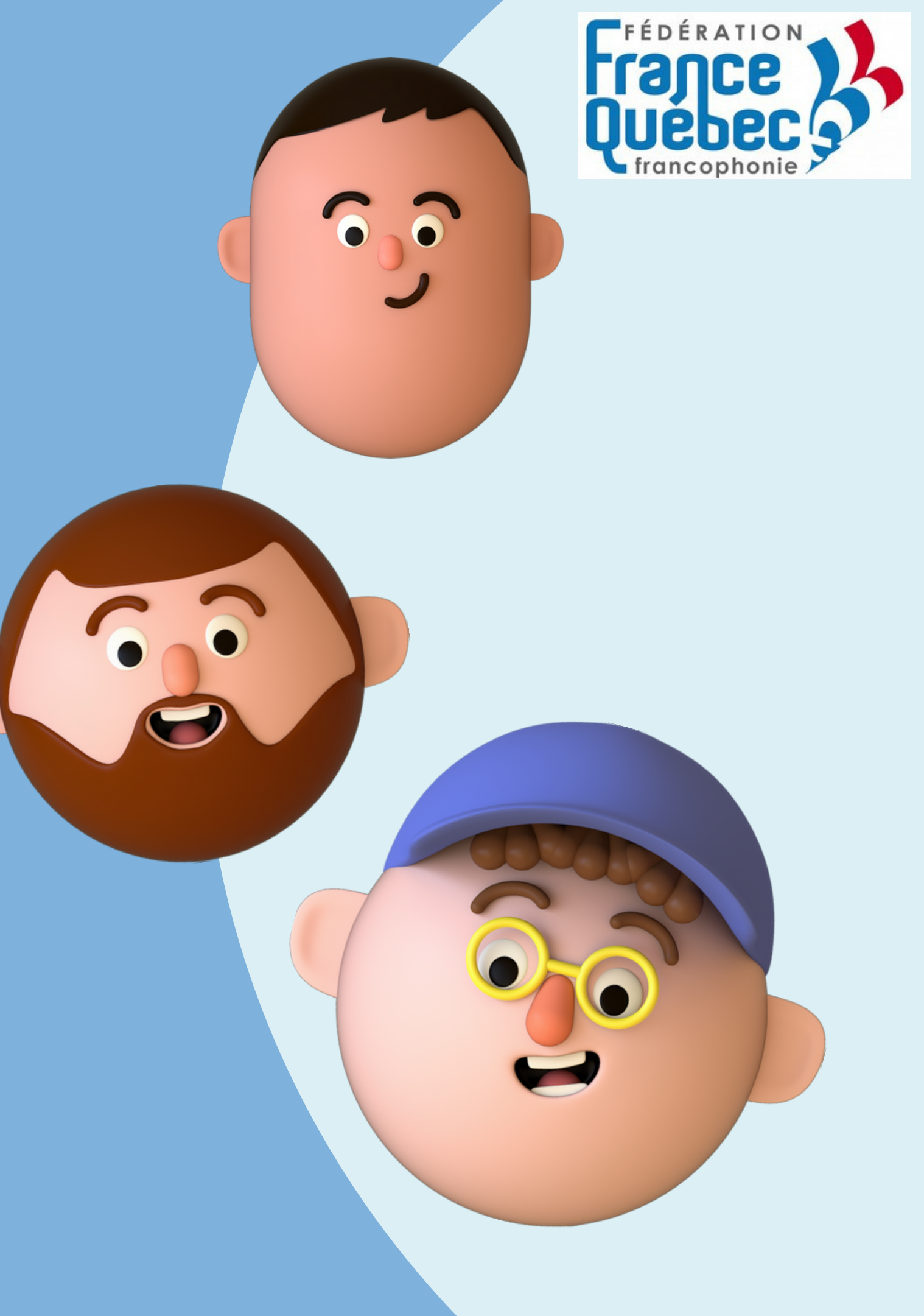

## Le menu : Pour les adhérents

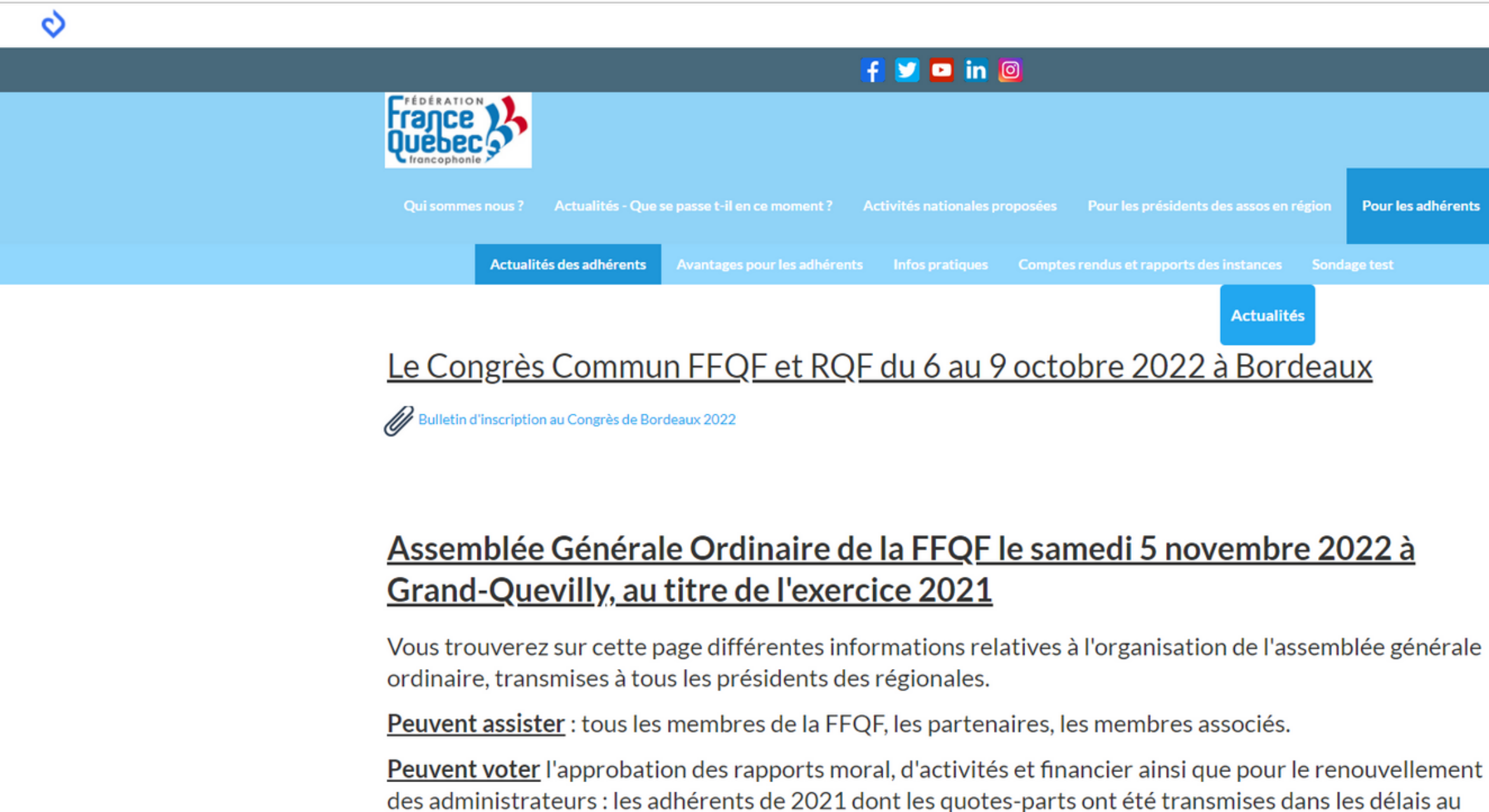

siège de la FFQF.

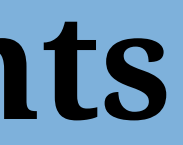

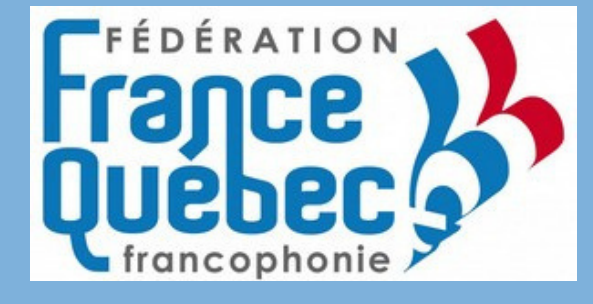

|           |                    |   | Mon compte |
|-----------|--------------------|---|------------|
|           |                    |   |            |
|           |                    |   |            |
|           |                    | I |            |
|           | Pour les adhérents |   |            |
| ices Sond | lage test          |   |            |
| ualités   |                    |   |            |
| ordea     | <u>ux</u>          |   |            |